## Uživatel kurzu – slovník

## Wiki

## Zadání:

V kurzu LMS Moodke z pohledu studenta - multimediální příručka, na rektorátní instanci elearningu, zapojte se do tvorby wiki v kurzu a vytvořte svou vlastní stránku dle propozic z úvodní stránky wiki, na stránku umístěte libovolný odkaz na externí webovou prezentaci. Novou stránku propojte s úvodní stránkou wiki. Otestujte funkčnost wiki.

Projekt OP VK č. CZ.1.07/2.2.00/29.0005

"Zkvalitnění výuky a poskytovaných služeb Podporující rovný přístup ke vzdělávání na SU v Opavě"

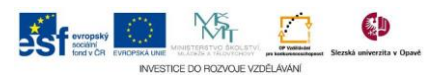

## Algoritmus řešení:

- 1. Přihlaste se na rektorátní instanci CMS Moodle eLearningového portálu
- 2. Vstupte do kurzu: LMS Moodke z pohledu studenta multimediální příručka
- 3. Klikněte na modul "Wiki kurzu"
- 4. Přečtěte si informaci nad menu modulu wiki, informace z hlavní stránky wiki a dále klikněte na záložku "Upravit"
- 5. Do textového pole bloku "Úprava stránky…" vepište očekávaný text (konkrétně do dvojitých hranatých závorek vepište své jméno a příjmení) dle zadání a dále úpravu ukončete a uložte tlačítkem "Uložit"
- 6. Klikněte na vámi vytvořené heslo odkazující na zatím nevytvořenou stránku (je vyvedeno kurzívou a odlišnou barvou písma) otevřete tak stránku k heslu, jehož obsah můžete dále upravovat: k vlastním úpravám pokračujte tlačítkem "Vytvořit stránku"
- Do textového pole zformulujte text stránky tvořeného hesla, nezapomeňte vytvořit odkaz na externí web: označte text myší a pomocí ikony "Vložit/upravit odkaz" vytvořte odkaz na externí stránku
- 8. Do pole "URL odkazu" zadejte adresu stránky např.: http://seznam.cz
- 9. Klikněte na tlačítko "Vložit"
- 10. Pomocí tlačítka "Náhled" prohlédněte stránku tvořeného hesla
- 11. Stránku uložte tlačítkem "Uložit"
- 12. Klikněte na záložku "Mapa"
- 13. Z nabídky "Mapa stránek" vyberte položku "Příspěvky"
- 14. Klikněte na hlavní stránku v tomto případě stránka s názvem: "Rozcestník první strana"
- 15. Funkčnost ověřte kliknutím na své přidané heslo na stránce
- 16. Po prohlédnutí stránky se vraťte na hlavní stránku kurzu
- 17. Nezapomeňte se odhlásit

Projekt OP VK č. CZ.1.07/2.2.00/29.0005

"Zkvalitnění výuky a poskytovaných služeb Podporující rovný přístup ke vzdělávání na SU v Opavě"

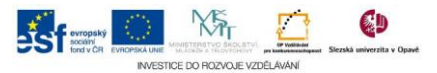